はじめに

このたび、あめふるコールのバージョンアップを実施します。 2014年4/4以降にあめふるコールを起動する際、初回のみ お客さまにて一部の設定操作を行っていただく必要があります。 以下の手順に沿って、設定操作をお願いいたします。

なお、この設定操作を行わない場合でも、これまで通りあめふるコールは動作しますので、ご安心ください。

バージョンアップすると、通知ボイスや、テレビの自動電源ON\*や 自動画面切り替え\*による雨降りのお知らせができるようになります。 ぜひご活用ください。

※テレビによっては、動作しない場合があります。

- 😨 11:47 ᇬ 🖪 🍑 和束町チャンネル ▲ 光おてがるナビ 警報・注意報 令されています。(11:45) お役立ち情報 回覧板 和 地 役場 和 高齢者の交通死亡事 束 域 束 故が多発しています か 町 情 HT 5 木 報 7 (アンケー の I お ム イ ペー スブ 知 平成26年4月2日(水) 11:47 5 12時 18時 15時 廿 ツト
- 1. 和束町チャンネルの天気予報をクリックします。

2. あめふるコールが起動し「ご利用上の注意事項」画面が表示されます。

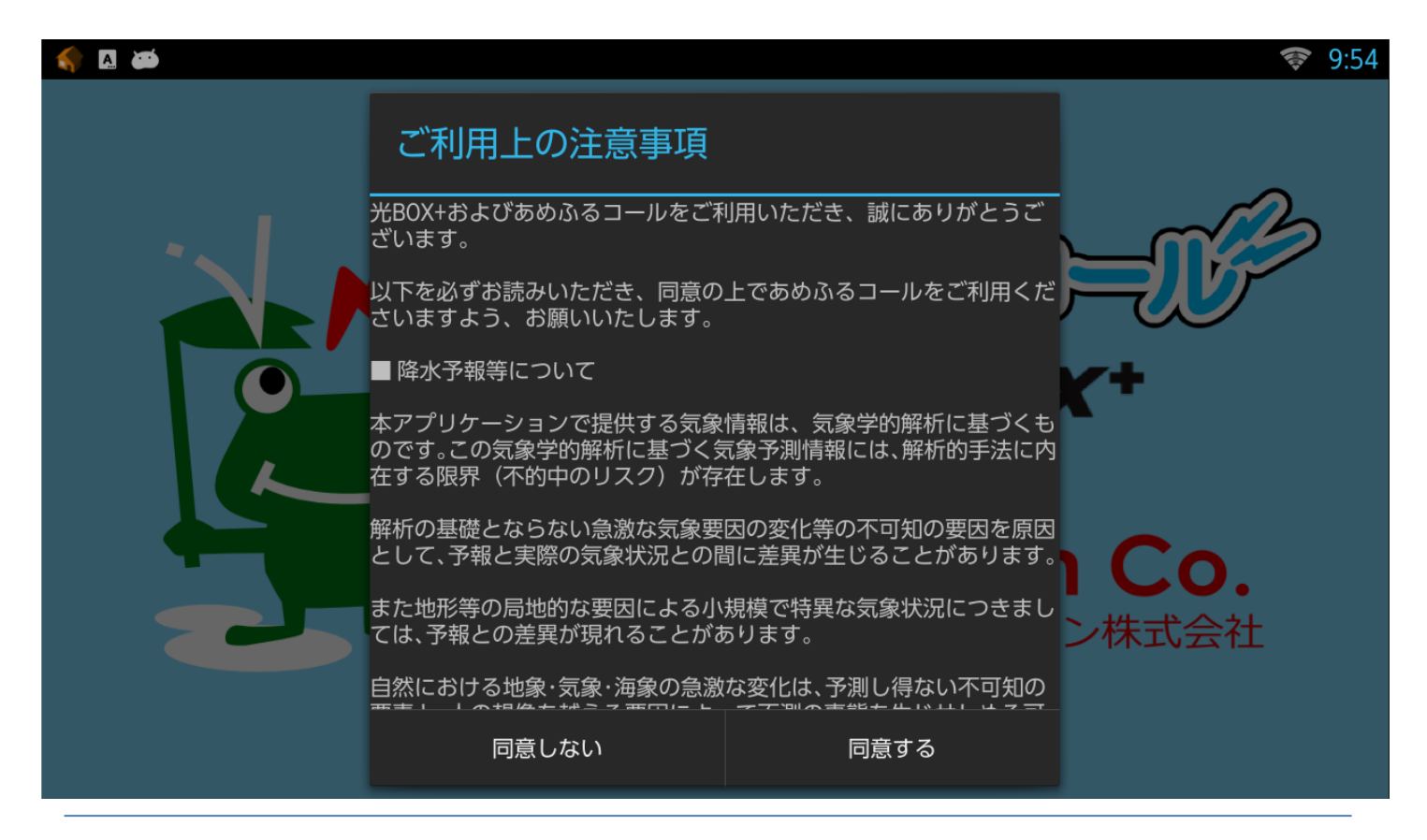

3. 「ご利用上の注意事項」を最後までお読みの上、「同意する」をクリックします。

| i |                                                                                                  |                                                                         |       | 9:54 |
|---|--------------------------------------------------------------------------------------------------|-------------------------------------------------------------------------|-------|------|
|   | ご利用上の注意事項                                                                                        |                                                                         |       |      |
|   | 本アプリの利用者は、西日本電信電<br>リューション株式会社が、本サービ<br>が識別できないデータを、本サービ<br>ス、またはその他の事業において利<br>することを承諾するものとします。 | 話株式会社およびアールシーソ<br>スの利用によって記録された個人<br>スもしくはこれに関連するサービ<br>用すること、および第三者に提供 | =16   |      |
|   | その他のご注意事項等について、サ<br>お読みください。                                                                     | ポートサイトに記載の内容を必ず                                                         | (+    |      |
|   | <u>あめふるコール for 光BOX+ サポー h</u>                                                                   | <u> </u>                                                                |       |      |
|   | その他、あめふるコールのご利用に<br>電信電話株式会社およびアールシー<br>責任を負いません。                                                | より生じた損害について、西日本<br>ソリューション株式会社は一切の                                      | Co.   |      |
|   | 以上に同意の上ご利用される場合は<br>ださい。<br>同意されない場合は、「同意しない<br>プリを終了し、この画面を閉じま <mark>い</mark>                   | 、「同意する」ボタンを押してく<br>」ボタンを押してください。(ア<br>。)                                | ン株式会社 |      |
|   | 同意しない                                                                                            |                                                                         |       |      |

4. 設定画面が表示されます。「OK」をクリックします。

| 🥎 🖪 🚎          |                                            | <b></b> 11:45 |
|----------------|--------------------------------------------|---------------|
| 設定             |                                            |               |
| 設定マニュアル        |                                            |               |
| 設定方法はこちらをご覧くださ |                                            |               |
| 通知降水量          |                                            |               |
|                | あめふるコールをご利用の前に、通知降水量・予<br>報地点等の設定を行ってください。 |               |
| 予報地点           |                                            |               |
| 〒619-1212      | 設定を行わないと、降水 学報の通知や大気 学報を<br>一部ステレビズキキサム    |               |
| 通知する曜日         |                                            |               |
| 毎日受信           | OK                                         |               |
| 通知する時間         |                                            |               |
|                |                                            |               |
| 通知の方法          |                                            |               |
|                |                                            |               |

## 5.「予報地点」をクリックします。

| in a company and a company and a company | 🛜 11:45 |
|----------------------------------------------------------------------------------------------------|---------|
|                                                                                                    |         |
| 設定マニュアル                                                                                                    |         |
| 設定方法はこちらをご覧ください。                                                                                                    |         |
| 通知降水量                                                                                                    |         |
| 弱い雨<br>(5mm未満)                                                                                                    |         |
| 予報地点                                                                                                    |         |
| 〒619-1212                                                                                                    |         |
| 通知する曜日                                                                                                    |         |
| 每日受信                                                                                                    |         |
| 通知する時間                                                                                                    |         |
| 08:00~20:00の間                                                                                                    |         |
| 通知の方法<br>通知の方法                                                                                                    |         |
| ダイアログで通知                                                                                                    |         |

6. 郵便番号入力画面が表示されます。ご自宅の郵便番号があらかじめ入力されて いることを確認し、<u>リモコンの「戻る」</u>をクリックします。

| < 🖪 🗯          |                                 |                                  |   | <b>12 🛜 1</b> 1:46 |
|----------------|---------------------------------|----------------------------------|---|--------------------|
| 設定             | 一、五名王子                          |                                  |   |                    |
| 設定マニュアル        | 了我也呆                            |                                  |   |                    |
| 設定方法はこちらをご覧くが  | ださし                             | 『便番号を入力してください                    |   |                    |
| 通知降水量          | 6191212                         |                                  |   |                    |
| 弱い雨<br>(5mm未満) | ご注意<br>・"-"(ハイフン)は<br>・郵便番号によって | 、<br>入力しないでください。<br>は、地域名が表示されない |   |                    |
| <b></b>        | キャンセ                            | キャンセル OK                         |   |                    |
| 〒619-1212      |                                 |                                  |   |                    |
| Ð              | 1                               | 2                                | 3 | DEL                |
| 0              | 4                               | 5                                | 6 | •                  |
| 記号             | 7                               | 8                                | 9 |                    |
| 文字<br>あA 1     | *                               | 0                                | # | 4                  |

7. 「OK」をクリックします。

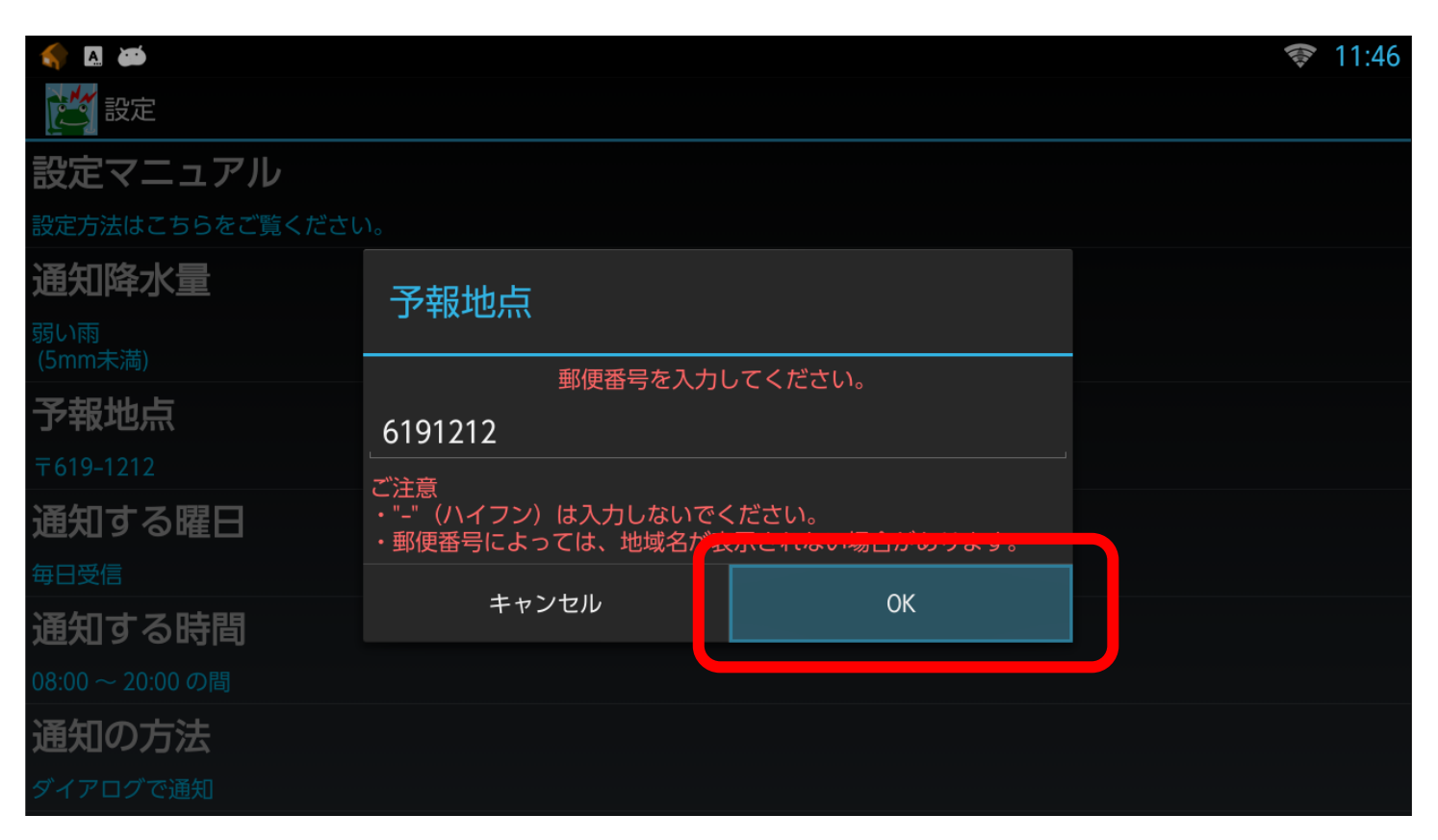

8. ご自宅の郵便番号等が表示されていることを確認し、<u>リモコンの「戻る」</u>をクリック します。10分間隔の天気予報が表示されたら、<u>リモコンの「HOME」</u>をクリックします。

|                       | <b>察 11:46</b> |
|-----------------------|----------------|
|                       |                |
| 予報地点                  |                |
| 〒619-1212 京都府相楽郡和束町釜塚 |                |
| 通知する曜日                |                |
| 每日受信                  |                |
| 通知する時間                |                |
| 08:00~20:00の間         |                |
| 通知の方法                 |                |
| ダイアログで通知              |                |
| 通知ボイス                 |                |
| 設定しない                 |                |
| スピーカーの使用              |                |
| 使用しない                 |                |
| 活力时期                  |                |

9. 和束町チャンネルが表示されます。

| ≼ 🖪 ळ  |                              |       |                    |      | <b></b> 11:47                              |
|--------|------------------------------|-------|--------------------|------|--------------------------------------------|
| 📀 和東町  | 🔷 和束町チャンネル 🔒 🔒 🥎 🦙 🦛 光おてがるナビ |       |                    |      | _                                          |
| 警報・注意  | 報 1:45)                      |       |                    |      |                                            |
| 2th    |                              |       |                    | Lili | お役立ち情報                                     |
| 役場からのわ | 和東町フェ                        | 和東町ホー | 回<br>覧<br>板<br>(ア) | 地域情報 | スタッドレスタイヤ<br>の盗難にご注意を                      |
| お知らせ   | イスズック                        | イページ  | シケート               |      | 平成26年4月2日(水) 11:47<br>12時 15時 18時<br>※ ※ ※ |

以上で設定は終了です。 今後とも光BOX+をご愛顧くださるよう、お願いいたします。

(参考)通知ボイスやテレビの自動電源ON\*など、その他の設定手順は、設定マニュアルを クリックし、ご確認ください。和束チャンネルの天気予報をクリックして10分間隔の天気予報 を表示し、リモコンのメニューボタンをクリックして「設定」を選択すると下記の画面が表示 されます。10分間隔の天気予報に戻るには、リモコンの戻るボタンをクリックしてください。

|                       | 13:03 |
|-----------------------|-------|
|                       |       |
| 設定マニュアル               |       |
| 設定方法はこちらをご覧ください。      |       |
| 通知降水量                 |       |
| 弱い雨<br>(5mm未満)        |       |
| 予報地点                  |       |
| 〒619-1212 京都府相楽郡和束町釜塚 |       |
| 通知する曜日                |       |
| 每日受信                  |       |
| 通知する時間                |       |
| 08:00~20:00の間         |       |
| 通知の方法<br>通知の方法        |       |
| ダイアログで通知              |       |

※テレビによっては、動作しない場合があります。